هيئة الزكاة والضريبة والجمارك Zakat,Tax and Customs Authority

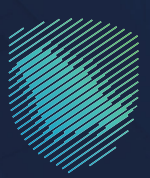

## دليل المستخدم

## لآلية الاستعلام عن الرسوم المؤجلة

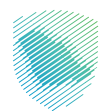

تتيح هذه الخدمة لشركات النقـل السريع والمستفيدين مـن مبادرة تأجيـل الرسـوم والضرائب اسـتعراض تقاريـر البيانـات والرسـوم المؤجلـة، وتحميـل التقاريـر بصيغـة اكسـل، وتعتبـر هـذه الخدمـة ضمـن خدمـات التخليـص الجمركـي.

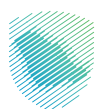

## خطوات الاستفادة من الخدمة

- 1. زيارة الموقع الإلكتروني لهيئة الزكاة والضريبة والجمارك عبر الرابط التالي:https://zatca.gov.sa
  - 2. ادخل إلى قائمة (الخدمات الإلكترونية) من أعلى القائمة.

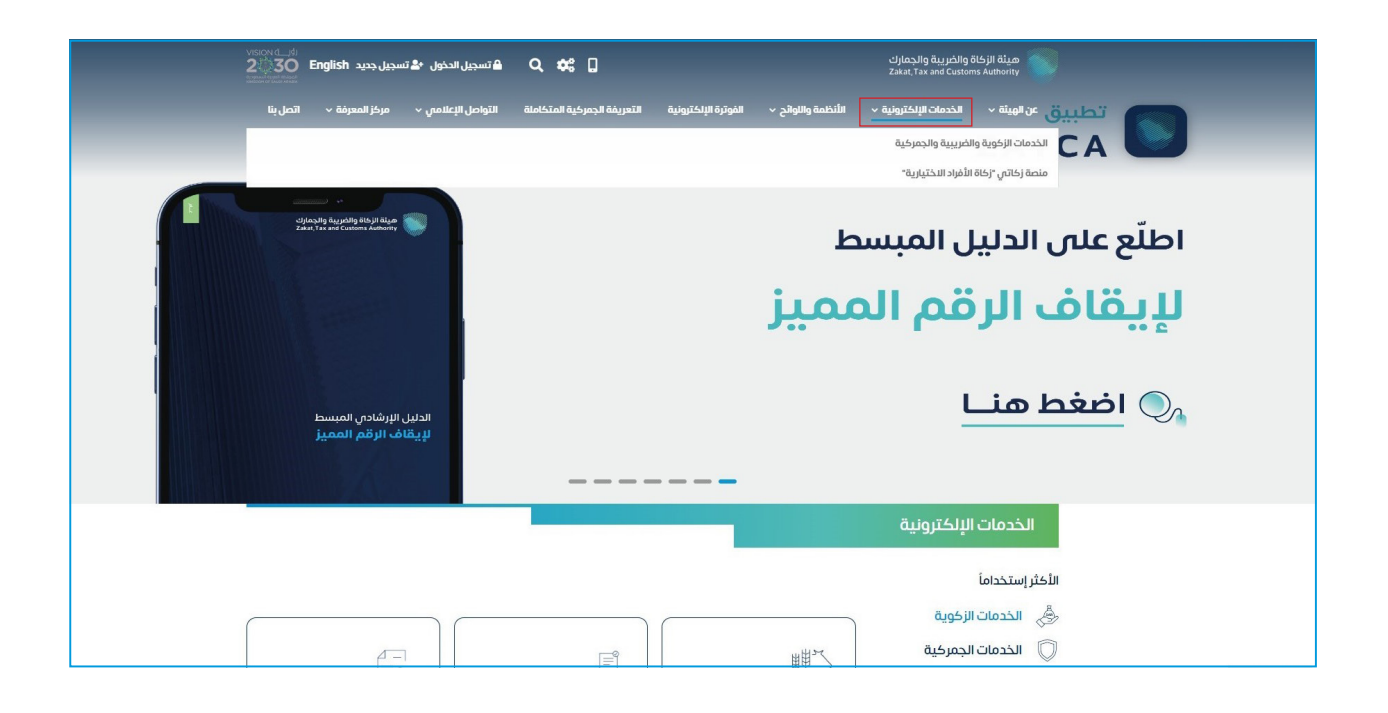

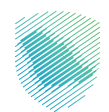

**3**. اضغط على أيقونة الاستعلام عن الرسوم المؤجلة، ثم الدخول للخدمة

| لي                                    | البحث والاطلاع على الأسعار                             | امدار رخصة تخليص جمركية                | الاستعلام عن تفاصيل بنود                                                                                                    |
|---------------------------------------|--------------------------------------------------------|----------------------------------------|----------------------------------------------------------------------------------------------------|
| المزادات الإلكترونية                  | الاسترشادية للسلع الانتقائية                           | جديدة                                  | التعرفة بقرار إعفاء                                                                                                    |
| زكاة بهيمة الأنعام والحبوب<br>والثمار | ت<br>الحاسبة التقديرية لحساب المقابل<br>المالي الإضافي | الموذج تفتيش اليخوت والسفن<br>السياحية | الاستعلام عن الرسوم المؤجلة<br>تليح منه الحدمة لفركت القل السريع<br>والاستفريدين من مادرة تأثيل الرسوم<br>والاطراف استعرام ، تقرير الايانات والرسوم<br>الحذول للخدمة<br>وصف الخدمة |
| إشعار عن إقامة فعالية داخل            | الاستعلام عن رخصة مخلص                                 | لي                                     | تقرير الواردات للبيانات                                                                                                    |
| المملكة                               | جمر كي                                                 | طباعة البطاقة الجمركية                 | الجمركية                                                                                                    |

4. سجل الدخول باستخدام أسم المستخدم وكلمة المرور للاستفادة من الخدمة، أو عن طريق منصة النفاذ الوطنى الموحد.

| ٢ تسجيل الدخول إلى الخدمات الزخوية والفريبية | تسجيل الدخول                                                                                                    |                                                                                                    |
|----------------------------------------------|----------------------------------------------------------------------------------------------------|----------------------------------------------------------------------------------------------------|
|                                              | ۸ اسم المستخدم<br>کی علمه المربور<br>نسبت اسم المستخدم<br>نسبت اسم المستخدم<br>تسجیل الحکول<br>سختک الحکول بوست المام حسابک لحری<br>الحکول بوست المام حسابک لحری<br>المکول بوست المام الموحد | مينة الزكاة والكرينية والجمارك<br>Zakat, Tax and Customs Authority<br>مرحبًا بك فال تجربة هيئة الزكاة والصرية والجمارك الرقمية الجديدة |

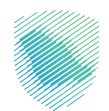

.5 قم بإدخال كلمة المرور المؤقتة والتي تم إرساله على رقم الجوال الخاص بك

| T تسجيل الدخول إلى الخدمات الزخوية والضريبية C | تسجيل المستخدم                                                                                      |                                                                                                    |
|------------------------------------------------|----------------------------------------------------------------------------------------------------|----------------------------------------------------------------------------------------------------|
|                                                | من فضلك ادخل كود التفعيل الذي تم ارسانه على الهاتف الجوال الخاص بك<br><b>خود التفعيل :</b><br>ارسال |                                                                                                    |
|                                                |                                                                                                    | هيئة الزكاة والخربية والجمارك<br>Zakat, Tax and Customs Authority<br>مرحبًا بك في تجربة هيئة الزكاة والضربية والجمارك الرقمية الجديدة |
|                                                |                                                                                                    |                                                                                                    |
|                                                |                                                                                                    |                                                                                                    |

6. التأكد من بيانات المخلص المسجلة، ثم تحديد المنفذ ونطاق التاريخ المراد البحث فيه والضغط على (بحث) سيتم ظهور الرسوم المؤجلة ويمكنك تحميلها كملف أكسل للاطلاع عليها من خلال الضغط على (تصدير الى أكسل).

|            |                                                 | سوم المؤجلة                        | استعراض تقریر الرا<br>+>دمان المناصين |
|------------|-------------------------------------------------|------------------------------------|---------------------------------------|
|            |                                                 |                                    | بياتات المخلص                         |
| är         | رقم الرخد<br>xxxxx                              | رقم الهوية<br>xxxxx                | اسم المخلص                            |
|            |                                                 | رقم الجوال المخلص<br>xxxxx         | البريد الالكتروني للمخلص              |
|            |                                                 |                                    | المنفذ :*                             |
|            | غير مسددة                                       |                                    | إختر المنفذ                           |
|            | الى تاريخ <mark>*</mark>                        |                                    | من تاريخ <mark>*</mark>               |
|            | تصدير إلى اكسل                                  | بعث                                |                                       |
|            |                                                 |                                    |                                       |
|            |                                                 |                                    |                                       |
| <b>Ö</b> Ć | المنصة الوطنية الموحدة<br>منصة السابات المفتوحة | المشاركة الإلكترونية<br>اتصا ، بنا | من تحن<br>ساسة الخصوصة                |
|            | ية<br>منصة الاستشارات القانونية (استطلاع)       | السلنة الشائعة                     | سهونة الوصول                          |
| • •        | منصة المشاركة المجتمعية (تقاعل)                 | וושזפונק                           | الاستخدام وزخلاء المسؤولية            |

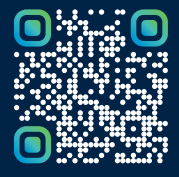

امسح هـــذا الكـود للاطّلاع علــــى آخر تحديث لهـذا المستند وكافة المستنــدات المنـشورة أو تـفضل بزيارة الموقع الإلكتروني zatca.gov.sa